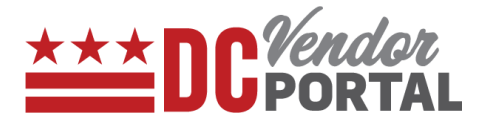

# **View Purchase Orders on Vendor Portal**

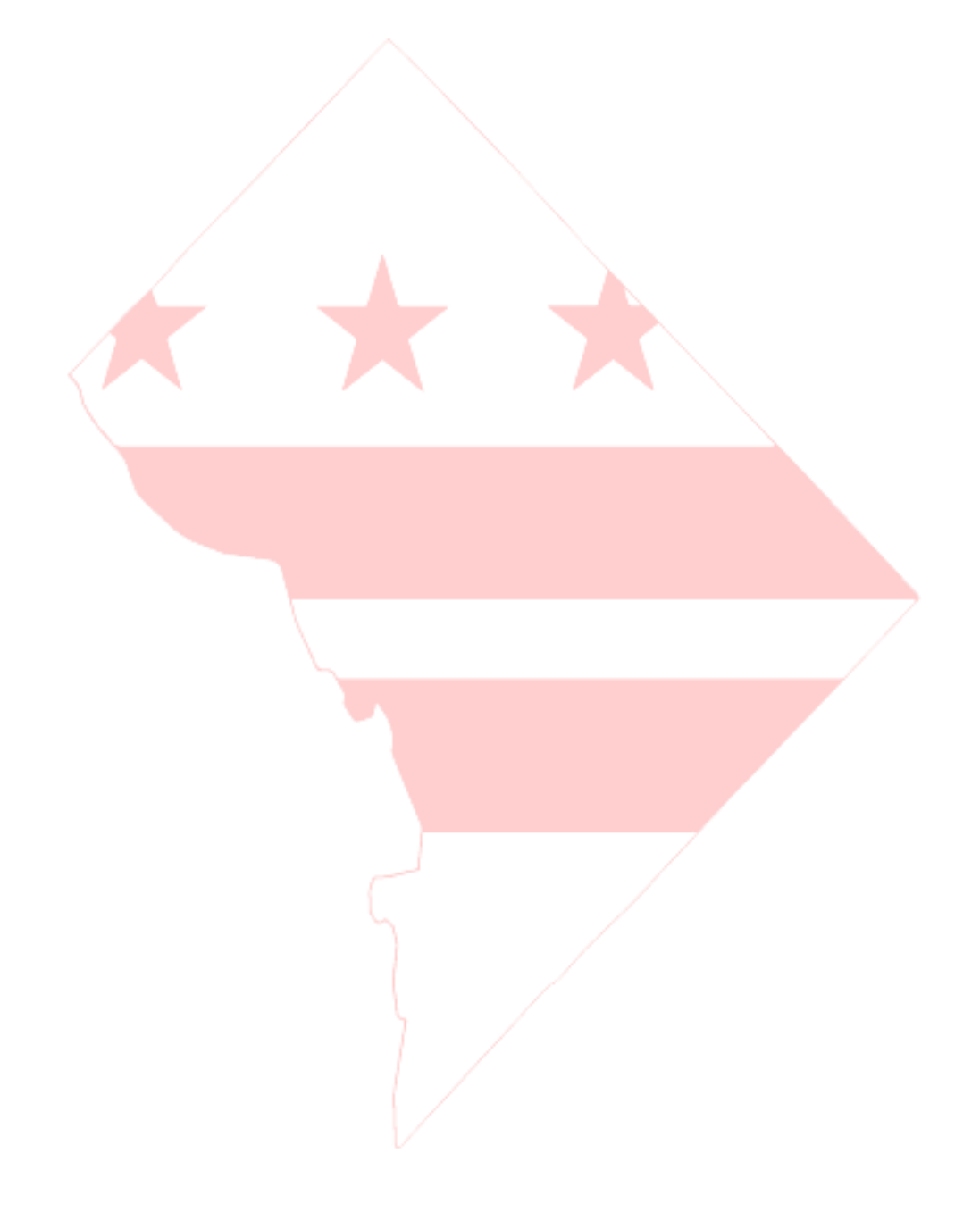

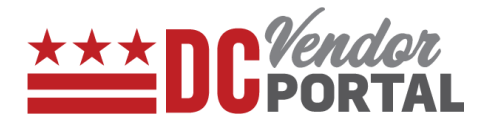

## **Standard Process**

How to view purchase orders on the DC Vendor Portal

#### **Overview**

**Performed by** 

**Registered DC Vendor** 

**Interface Used** 

DC Vendor Portal ( www.vendorportal.dc.gov )

#### **Supported Browsers**

The following Internet browsers: IE, Chrome, Edge, Firefox or Safari

### **Procedure Steps**

PO's can be found by clicking the

select tab

- 1. In a browser, open www.vendorportal.dc.gov
- 2. Login from the home page of portal with user credentials
- 3. There are 2 ways to view purchase orders issued in the last 30 days: a) By selecting the Purchase

Orders button or Purchase Orders and, b) By selecting Purchase Order tab on the menu bar

#### a. Purchase Orders button or Purchase Orders on the Dashboard

| Create Invoice                   | Purchase Orders Invoi | ces Payments       | Wette            |                               |
|----------------------------------|-----------------------|--------------------|------------------|-------------------------------|
| 94<br>Purchase Orders            |                       | 250<br>Invoices    |                  | 0<br>Payments                 |
| Purchase Orders Invo             | ices                  | Payments           |                  |                               |
|                                  | IL                    |                    |                  | Last 30 days                  |
| Show 10 v entries                |                       |                    | Search:          | [A PDF 같 CSV                  |
| PO Number 11 PO Title            | J† Agency             | 11 Ordered Date 11 | PO Amount 🚛 Amou | nt Invoiced To Date 🕴         |
| PO559763-V2 prg for 10 items     | осто                  | 5/8/2017           | \$3,465,000.00   | \$3,465,000.00 Fully invoiced |
| PO559683 test for ap speciallist | осто                  | 4/25/2017          | \$2,345,670.00   | \$2,345,670.00 Fully invoiced |
| PO559740-V2 test tsapo           | осто                  | 5/3/2017           | \$2,010,000.00   | \$2,010,000.00 Fully invoiced |
| DOSE0742 test tes                | осто                  | 5/3/2017           | \$1,900,000.00   | \$1,900,000.00 Fully invoiced |
| PO559742 Lest tsa                |                       |                    |                  |                               |

## **View Purchase Orders in Vendor Portal**

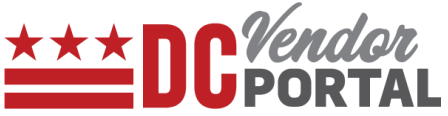

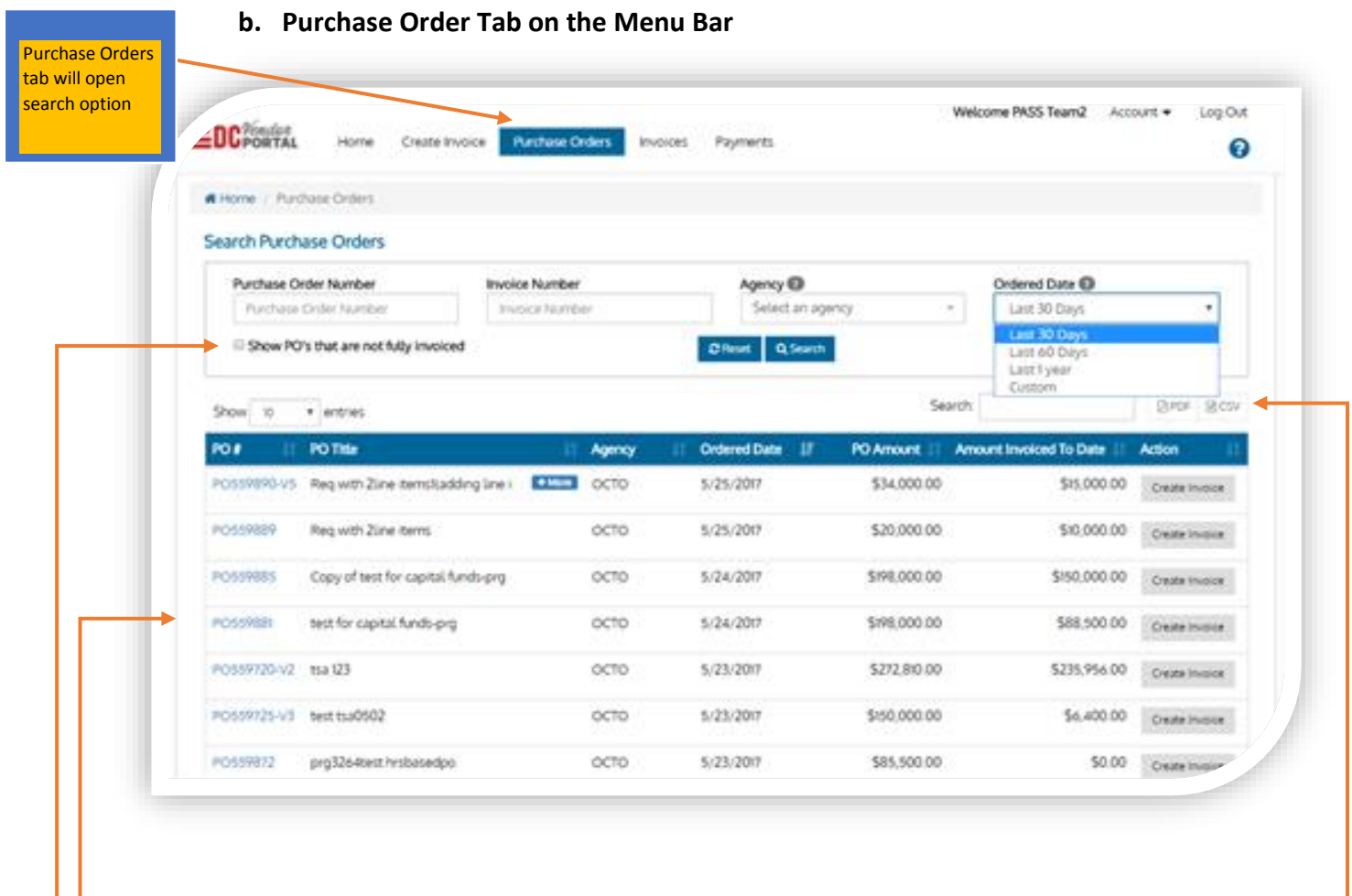

- 4. Vendors can search for purchase orders by following fields: Purchase Order Number, Invoice Number, Agency or Ordered Date.
- 5. Vendors can view Purchase Orders that are not fully invoiced (i.e. purchase orders with balances in the "Amount invoiced to date" field) by checking the box next to "Show PO's that are not fully invoiced".
- 6. Selecting a Purchase Order Number opens the Purchase Order Details page
- 7. The purchase order details can be exported to PDF or CSV formats.

## **Purchase Order Details**

Vendors can select the Purchase Order Number to view the details.

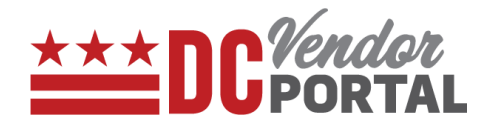

Tip: An invoice can be created for this purchase order by selecting the "Create Invoice" tab at top of the screen

\_\_\_\_\_

| Create Invoice Purchase Orders                                                                                                    | Invoices Payments          |                                                     |                                                      |
|----------------------------------------------------------------------------------------------------|----------------------------|-----------------------------------------------------|------------------------------------------------------|
|                                                                                                    |                            | EXPORT PDF                                          | Back                                                 |
| Home / Purchase Order / Purchase Order Details                                                                                                    |                            |                                                     |                                                      |
| Purchase Order Details                                                                                                    |                            |                                                     |                                                      |
| Purchase Order Number: PO559803                                                                                                    | Contract Number: CW47643   |                                                     |                                                      |
| Purchase Order Amount: \$60,589.00                                                                                                    | Ordered Date: 5/10/2017    |                                                     |                                                      |
|                                                                                                    |                            |                                                     |                                                      |
| Amount Invoiced To Date: \$59,377.22<br>Amount Remaining to Invoice: \$1,211.78                                                                                                    | Supplier: DELL COMPUTER CO | RP                                                  |                                                      |
| Amount Invoiced To Date: \$59,377.22<br>Amount Remaining to Invoice: \$1,211.78                                                                                                    | Supplier: DELL COMPUTER CO | RP                                                  |                                                      |
| Amount Invoiced To Date: \$59,377.22<br>Amount Remaining to Invoice: \$1,211.78<br>ELine Items<br>Show 10 • entries                                                                                                    | Supplier: DELL COMPUTER CO | RP<br>Search:                                       | l≧ PDF ∉ CS                                          |
| Amount Invoiced To Date: \$59,377.22<br>Amount Remaining to Invoice: \$1,211.78<br>Eline Items<br>Show 10 • entries<br>Line # Part/Description                                                                                                    | Supplier: DELL COMPUTER CO | RP<br>Search:<br>Price 11                           | 은 PDF 문 CS<br>Line Total ↓                           |
| Amount Invoiced To Date: \$59,377.22<br>Amount Remaining to Invoice: \$1,211.78<br>E Line Items<br>Show 10 • entries<br>Line # 11 Part/Description<br>1 6QK-00001/ Microsoft Azure Commercial + More                                                          | Supplier: DELL COMPUTER CO | RP<br>Search:<br>Price 11<br>\$1,211.78             | Line Total<br>\$60,589.0                             |
| Amount Invoiced To Date: \$59,377.22<br>Amount Remaining to Invoice: \$1,211.78<br>E Line Items<br>Show 10 • entries<br>Line # 1 Part/Description<br>1 6QK-00001/ Microsoft Azure Commercial * More<br>Showing Lto Lof Lentries                               | Supplier: DELL COMPUTER CO | RP<br>Search:<br>Price 11<br>\$1,211.78             | Line Total \$60,589.0                                |
| Amount Invoiced To Date: \$59,377.22<br>Amount Remaining to Invoice: \$1,211.78<br>Eline Items<br>Show 10 • entries<br>Line # Part/Description<br>1 6QK-00001/ Microsoft Azure Commercial + More<br>Showing 1 to 1 of Lentries                                | Supplier: DELL COMPUTER CO | RP<br>Search:<br>Price 11<br>\$1,211.78             | PDF CS<br>Line Total<br>\$60,589.0<br>Previous 1 Nex |
| Amount Invoiced To Date: \$59,377.22<br>Amount Remaining to Invoice: \$1,211.78<br>E Line Items<br>Show 10 • entries<br>Line # 1 Part/Description<br>1 6QK-00001/ Microsoft Azure Commercial • More<br>Showing 1 to 1 of 1 entries<br>Ship To Bill To Deliver | Supplier: DELL COMPUTER CO | RP<br>Search:<br>Price 11<br>\$1,211.78<br>Comments | Previous 1 Nex                                       |

- 1. All the fields on Purchase Order details page are pre-populated from DC procurement system (PASS) and are not editable.
- 2. This page can be printed or exported to PDF or CSV format.
- 3. Section 1 contains Purchase Order Number, Purchase Order Amount, Amount Invoiced To Date, Amount Remaining to Invoice, Contract Number, Ordered Date and Supplier name.
- 4. Section 2 contains Line Item details such as Line Number, Part/Description, Quantity, Price and Line Total of the purchase order.
- 5. Section 3 contains Ship To, Bill To, Deliver To, Point of Contact (POC), Comments and Invoices tabs.

Note: The invoices tab in section 3 allows the vendor to obtain a list of invoices related to the purchase order.